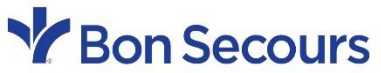

Memorial College of Nursing Southside College of Health Sciences St. Mary's Hospital School of Medical Imaging

## HeartCode BLS Certification Process

## Step 1 – Purchase the BLS HeartCode module from the American Heart Association website

- i. Visit this link: https://elearning.heart.org/
- ii. Click the chevron arrow next to "Courses" and select "Basic Life Support (BLS)"

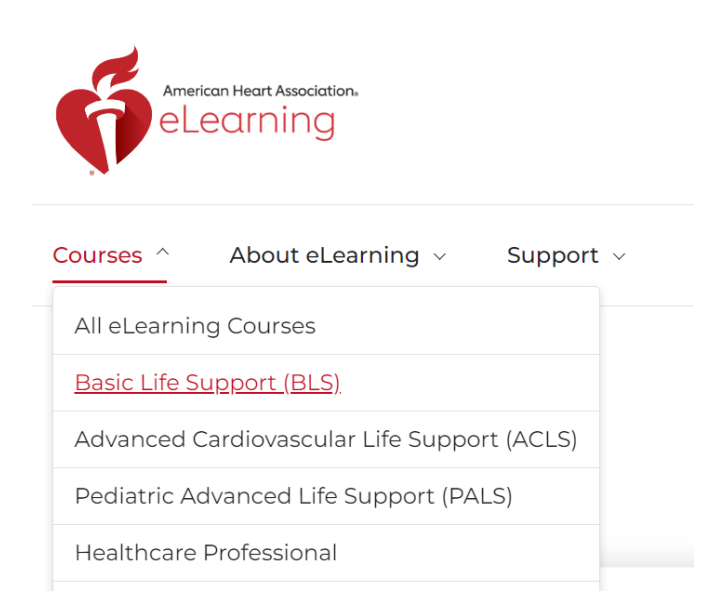

iii. Click "purchase" on the "HeartCode BLS Online" package. On the next page, select "add to cart"

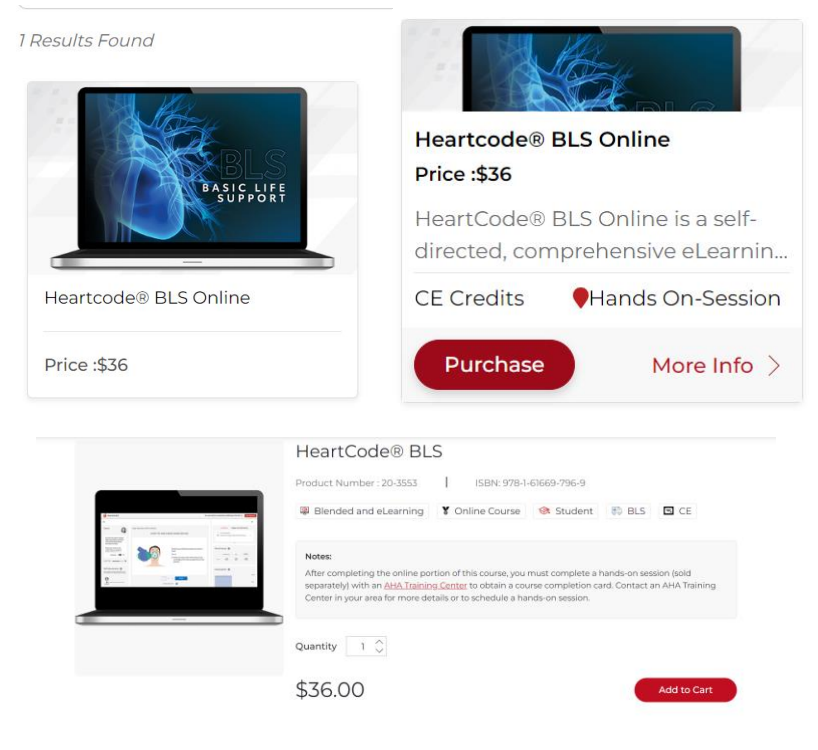

iv. Log in/create an account to check out

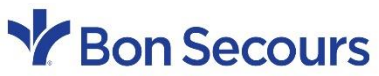

Memorial College of Nursing Southside College of Health Sciences St. Mary's Hospital School of Medical Imaging

Step 2 – After you complete the online module portion, print your course completion certificate – you will need to take it with you to your skills check.

## Step 3 – Schedule your skills check portion.

i. Visit

https://paymentsafe.experianhealth.com/\_members/financial/ecashiering/Hosting/MercyPr oBilling/default.aspx

ii. Select the "BLS Skill Check Only" option under "Class Name."

| Online Class Registration |       |           |              |                |
|---------------------------|-------|-----------|--------------|----------------|
| Class Name                | Units | Unit Cost | Class Number | Payment Amount |
| BLS Skill Check Only 🗸    | 1     | \$25.00   | 2404381201-2 | 25.00          |
| Add Row Remove Row        |       |           |              | 25.00          |

- iii. Click "Submit" once you've added the skills check to your cart
- iv. Put in your card information and click "submit payment"

## Step 4 – After you have purchased the skills check, email the HeartCode Mailbox:

<u>BSHSI-HeartCode@bshsi.org</u> to schedule an in-person skills check with an instructor, or call 804-627-5447.